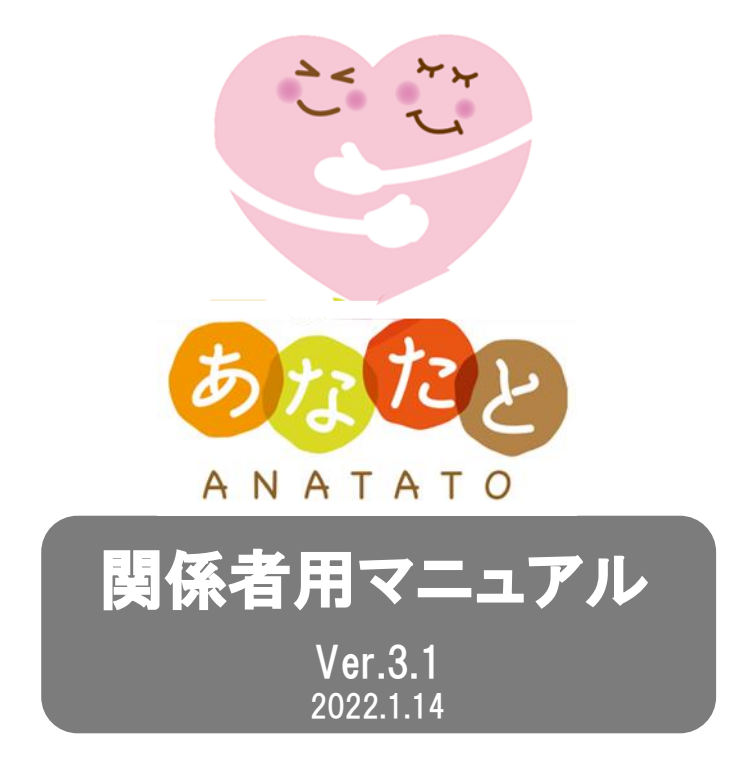

高齢者がタブレットを使用して、比較的頻繁に起こる事象とその対応方法、さらに特 に関係者に関わる作業をマニュアルとは別に作成しました。 こちらも事業が進んでいくうちにさらに更新していく可能性がありますので、常に新 しいものをお手元に置いてください。

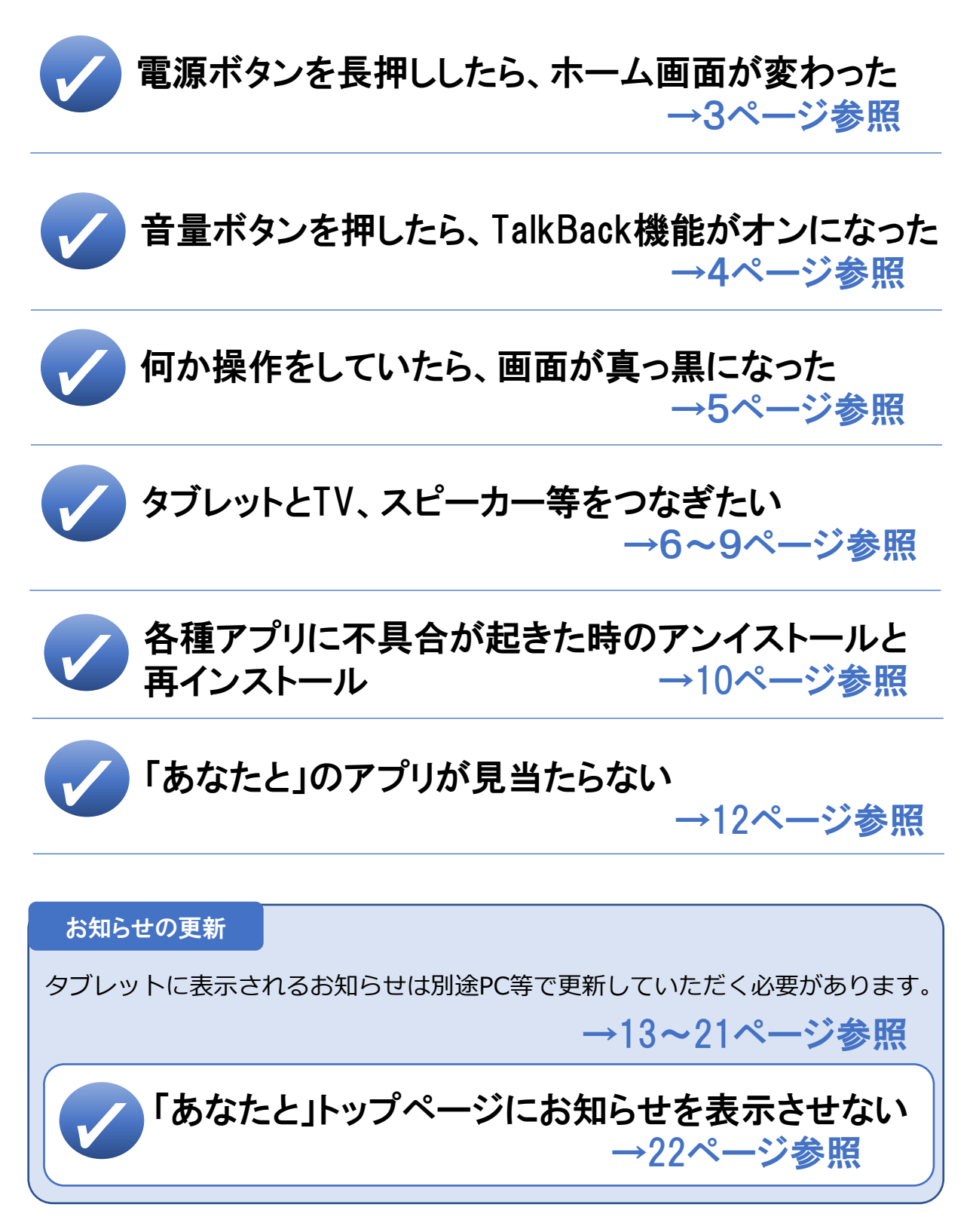

### 電源ボタンの操作時に注意すること

電源ボタンを長押しし続けると、「あなたと」オリジナルホーム画面が、タブレット にもともと設定されているホーム画面に戻ってしまいます。

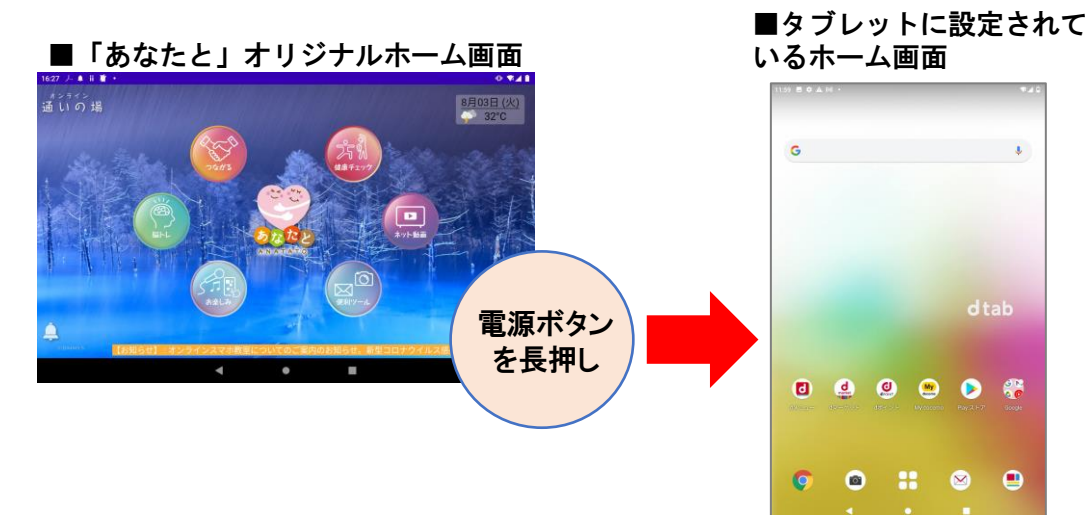

#### 「あなたと」オリジナルホーム画面に戻す方法

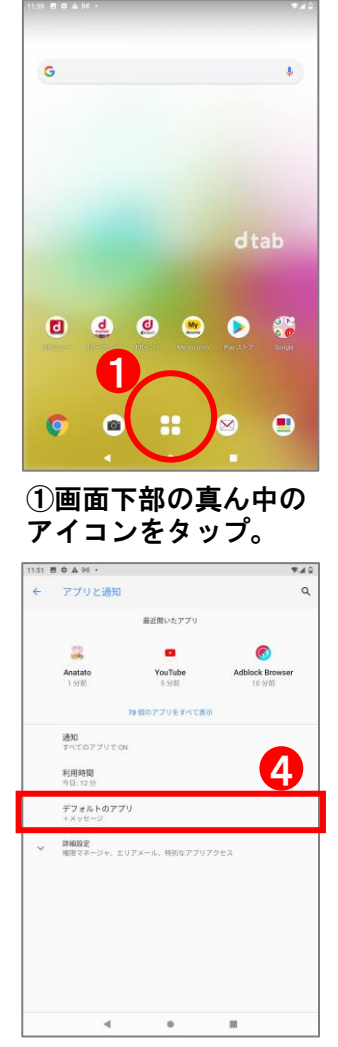

④「デフォルトのアプリ」 をタップ。

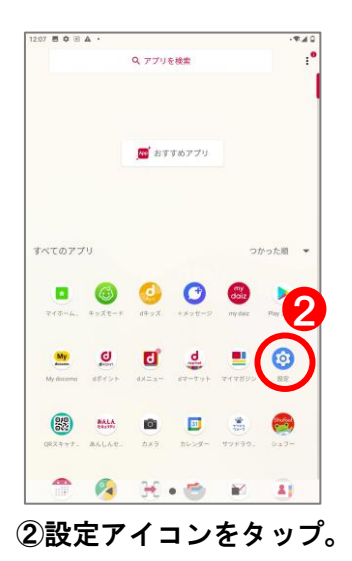

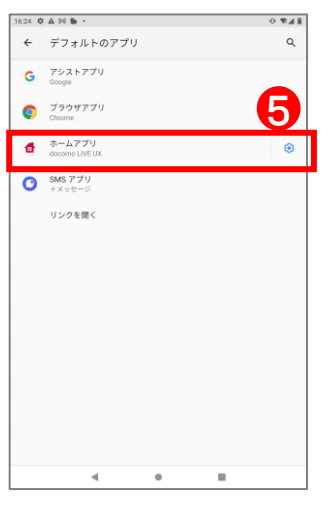

⑤「ホームアプリ」を タップ。

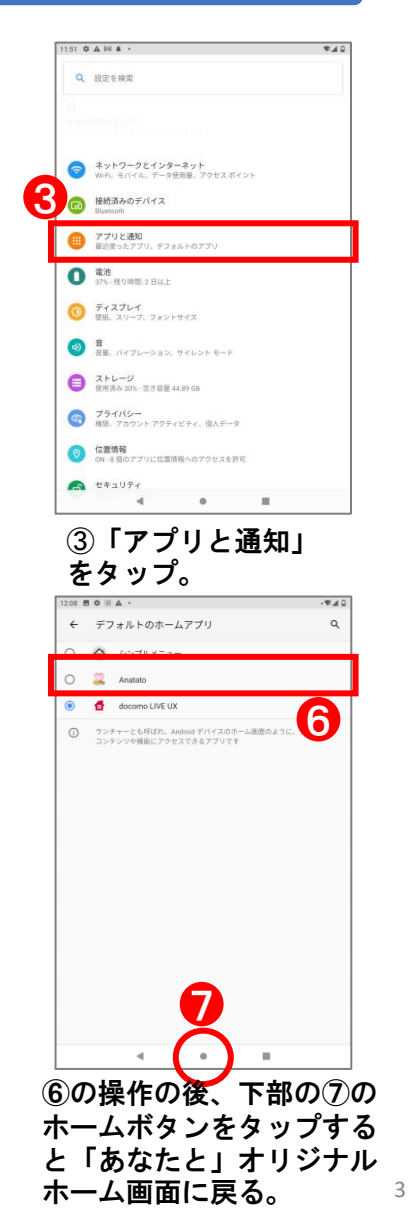

#### 音量ボタンの操作時に注意すること

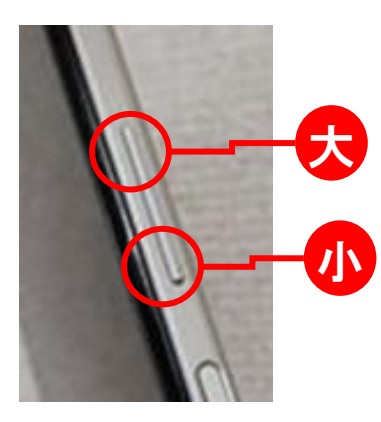

音量ボタンは上部が音量を大きく、株が音量を小さく するためにのものです。

操作時に指全体でこのボタン全体を押してしまい、音 量の「大」と「小」を同時に押してしまうことがあり ます。

同時に押すと「TalkBack」機能が起動します。(画面のメニューや文章を読み上げてくれる機能) 不要な場合は下記の操作を行ってください。

### TalkBackをオフにする方法

#### ≪方法① 音量ボタンでオフにする≫

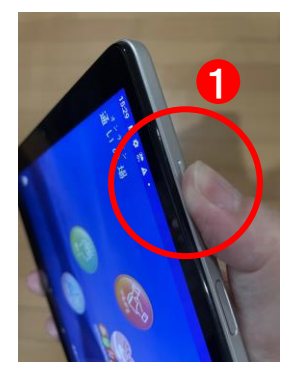

①再度音量ボタンの台 と章を一緒に長押しす る。

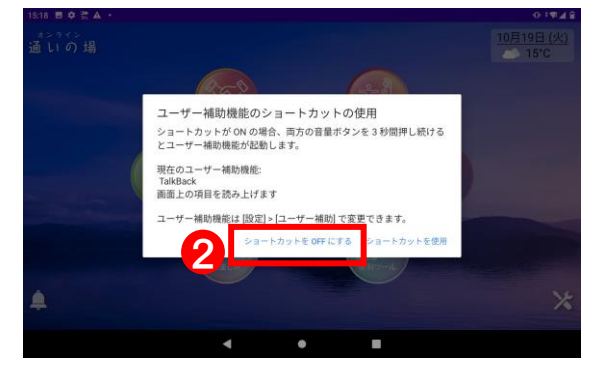

②ホーム画面にでた「ショートカットを OFFにする」をタップ。

#### ≪方法② 設定でオフにする≫

①トップ画面の便利ツールを開き>設定をタップ。

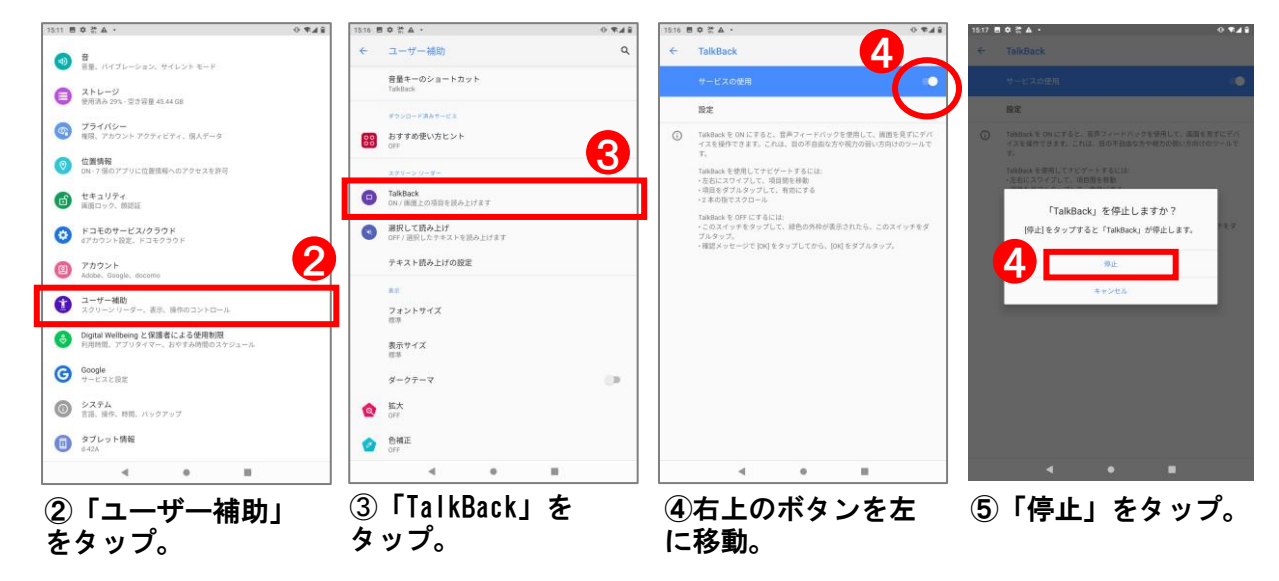

### ■Wi-fi使用時のアンドロイドバージョン更新

Wi-Fiを利用してタブレットを使用することはできますが、Wi-Fi環境だとデータのダウンロードがしやすいため、アンドロイド11の更新情報が届きます。 ここで更新すると、事前に「あなたと」のオリジナル画面でインストールしているアプリ等が対応できなかったり、最悪の場合、トップ画面が表示されなくなります。

基本的にはWi-Fi環境での使用は避け、LTEを利用してください。

また、万が一通いの場などでWi-Fi環境で使用している時にアンドロイドの更新情報が表示され ても更新ボタンは押さないでください。

### ■電源ボタンを長押しし過ぎる

電源ボタンを長押しし過ぎると、ホーム画面が変わる だけではなく画面が写真のように真っ黒になる場合が あります。

こちらの対応不能な場合はご返却いただき初期化する 必要があります。

基本的には電源をシャットダウンせず、常にセイフ ティモードで使用してください。

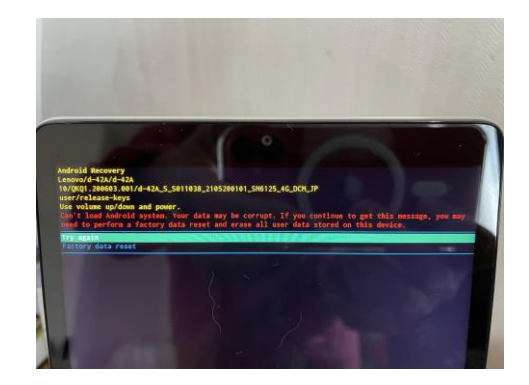

※その他、何らかの操作で上記のような画面になります。その都度ご相談ください。

### ■タブレットとテレビをつなぐ(主に通いの場で)1

### ミラキャストレシーバーの設定の仕方

■ミラキャスト

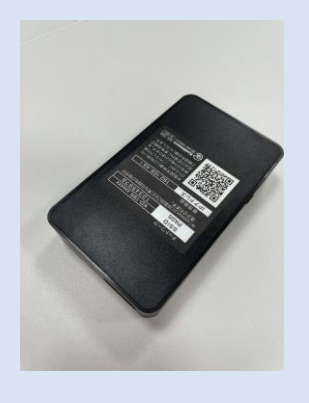

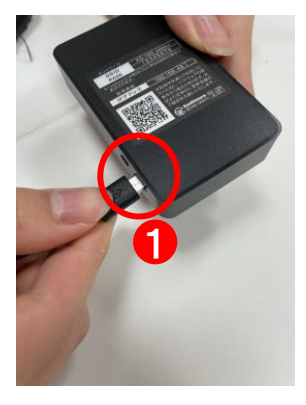

①ミラキャストレシーバー に小さいUSBケーブルをさ す。

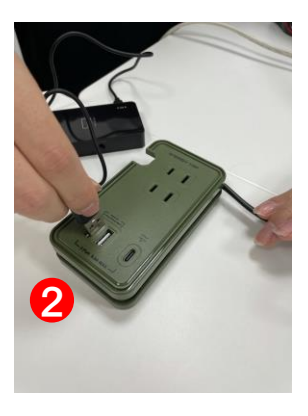

②USBポートにつなぐ。

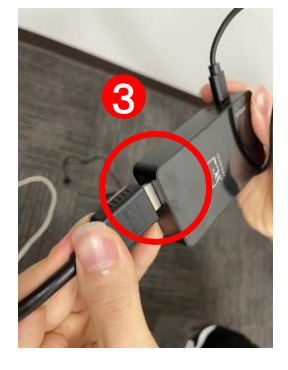

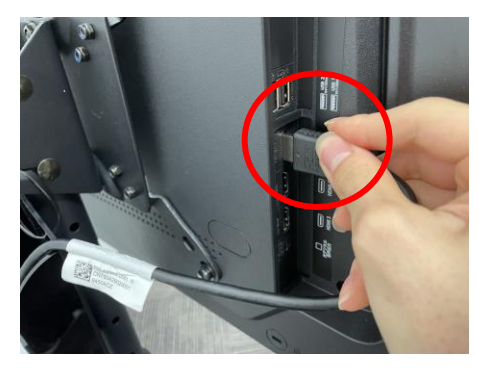

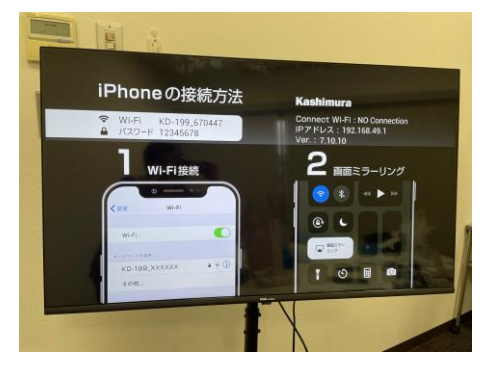

③ミラキャストレ シーバーにHDMIケー ブルをさす。

④TV裏面にHDMIケーブルをさす。

⑤上記画面が表示されていること を確認する。

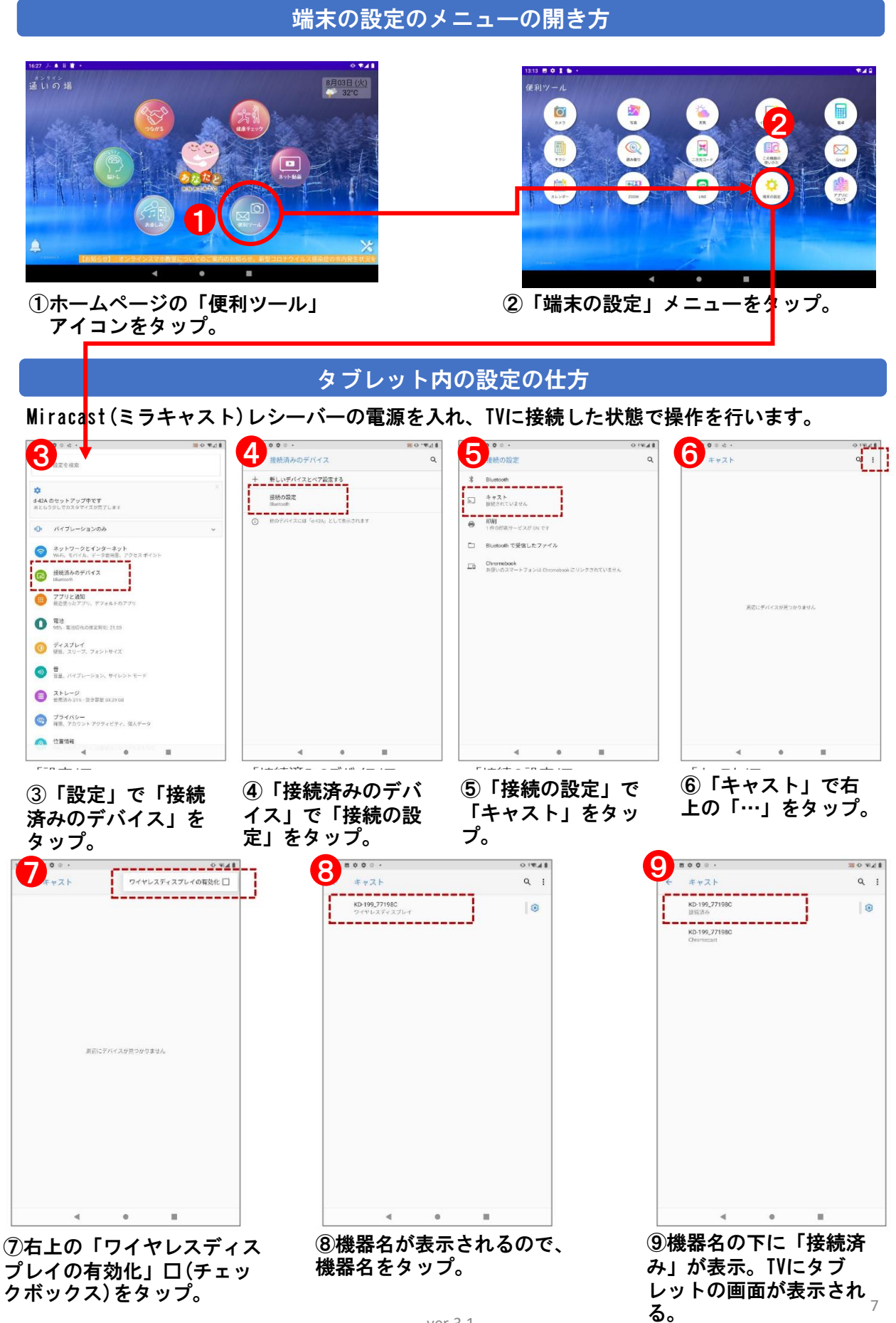

「通いの場」で参加者を一堂に会して研修会などを行う場合大型モニターのTVやスクリーンを使用する ことがあります。その際はマイクスピーカやミラキャスト、タブレット内の設定が必要になります。

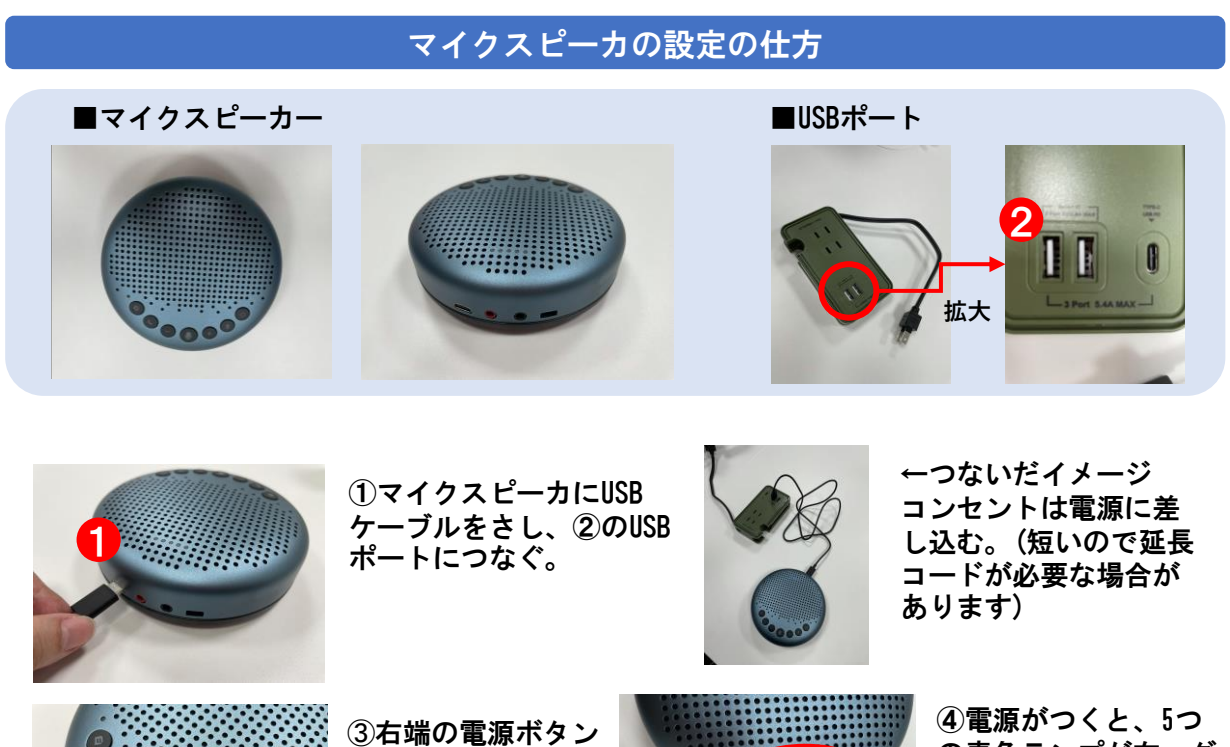

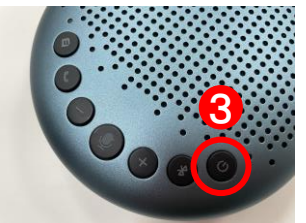

を2秒程度長押し。

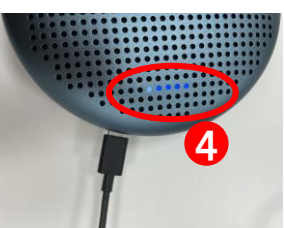

の青色ランプが右ヘグ ラデーション点灯。 プルルルルという音も でます。

⑤Bluetooth接続待機状態に(一つ青色のランプが繰り返し点灯) ※⑤の状態にならない場合 もう一度電源ボタンを2秒程度押してください。

#### 新しいデバイスとペア設定する Q 設定を検索 新しいデバイスとペア設定する + デバイス名 Pixel のカスタマイズ 別のスタイル、壁紙などを試す 2 😡 eMeet Luna Lite $\odot$ 3 緊急時情報を追加する 緊急時の初期対応に役立つ情報が表示されます eMeet Luna Liteをペアに設定しますか □ 遺稿先と通び履歴へのアクセスを許可 パイブレーションのみ ネットワークとインターネット WED、モバイル、データ使用量、アク・ 接続済みのデバイス Bluetneth アプリと通知 最近使ったアプリ、デフォルトのアプリ 電池 91% - 電池切れの推定時到: 215 ディスプレイ 単紙、スリーブ、フォントサイズ . ②「新しいデバイスと ④「ペア設定する」を ①端末の設定から「接 ③「eMeet Luna」を タップで完了。 ペア設定する」をタッ 続済みのデバイス」を タップ。 タップ。 プ。 YouTubeなどで音声確

#### マイクスピーカのタブレット内の設定の仕方

認してください。

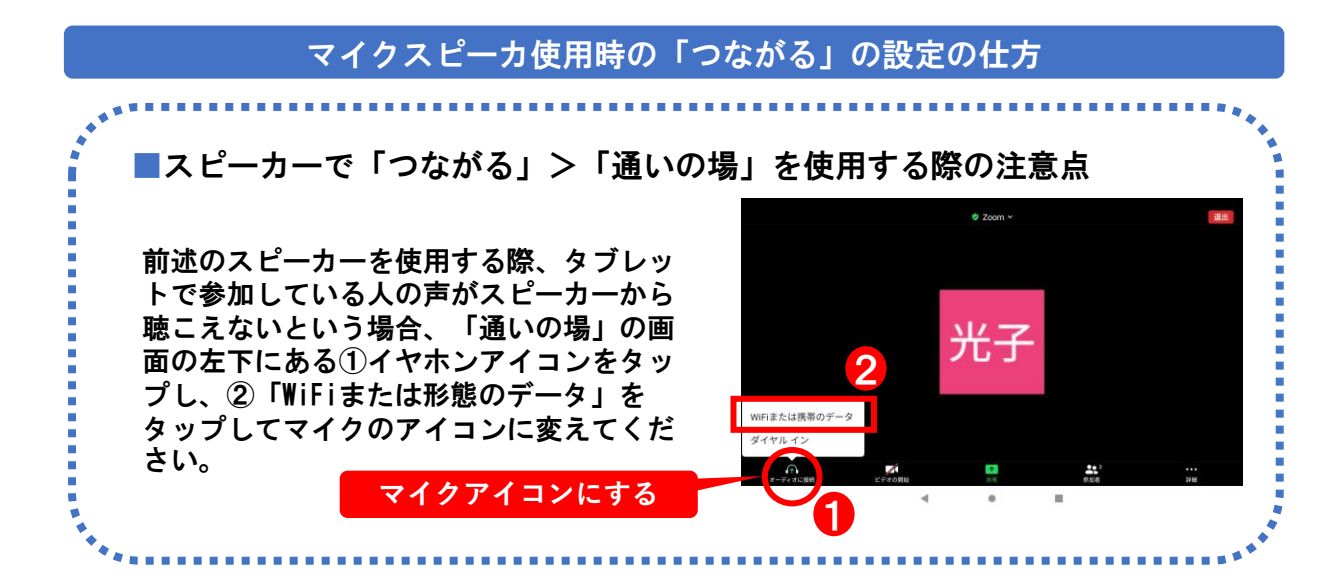

「あなたと」で使用している各種アプリがうまく起動しない、正しい動作をしないなどの不具合 が発生した時は既存のアプリをアンインストールしてからアプリの再インストールしてください。

### アンインストールの仕方(例としてEasiitのアプリを使用)

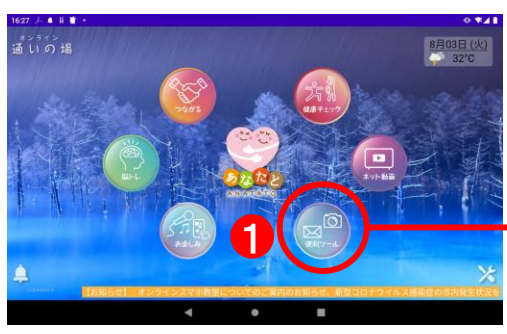

 ホームページの「便利ツール」 アイコンをタップ。

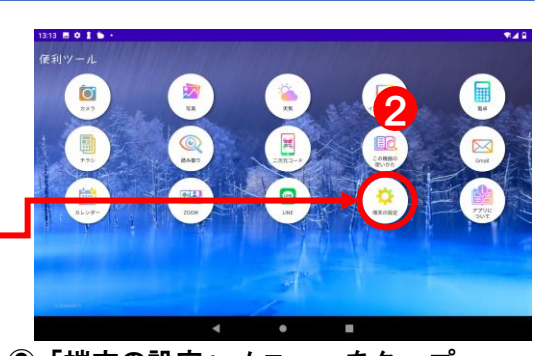

②「端末の設定」メニューをタップ。

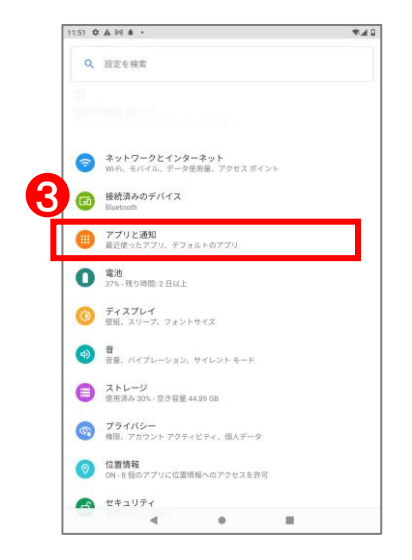

#### ③「アプリと通知」メ ニューをタップ。

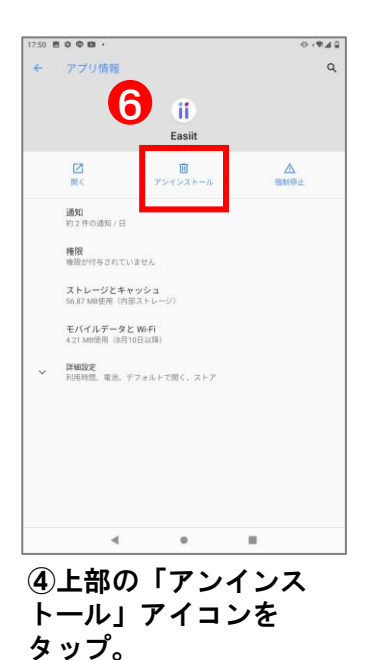

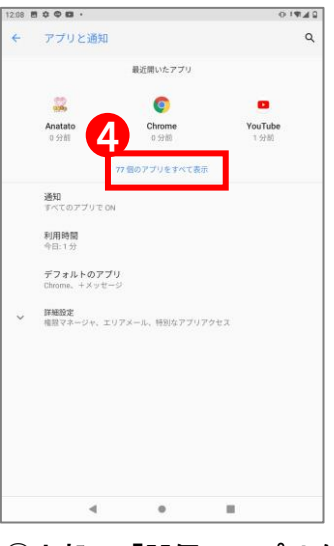

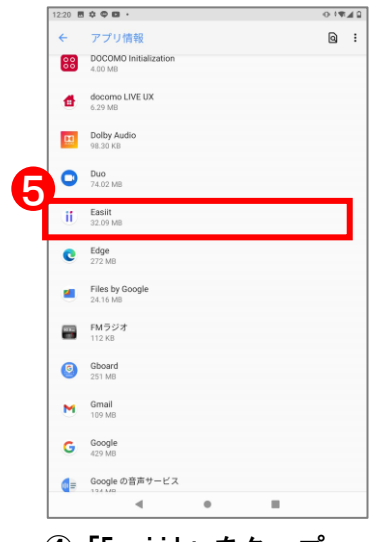

④上部の「77個のアプリを すべて表示」をタップ。

④「Easiit」をタップ。

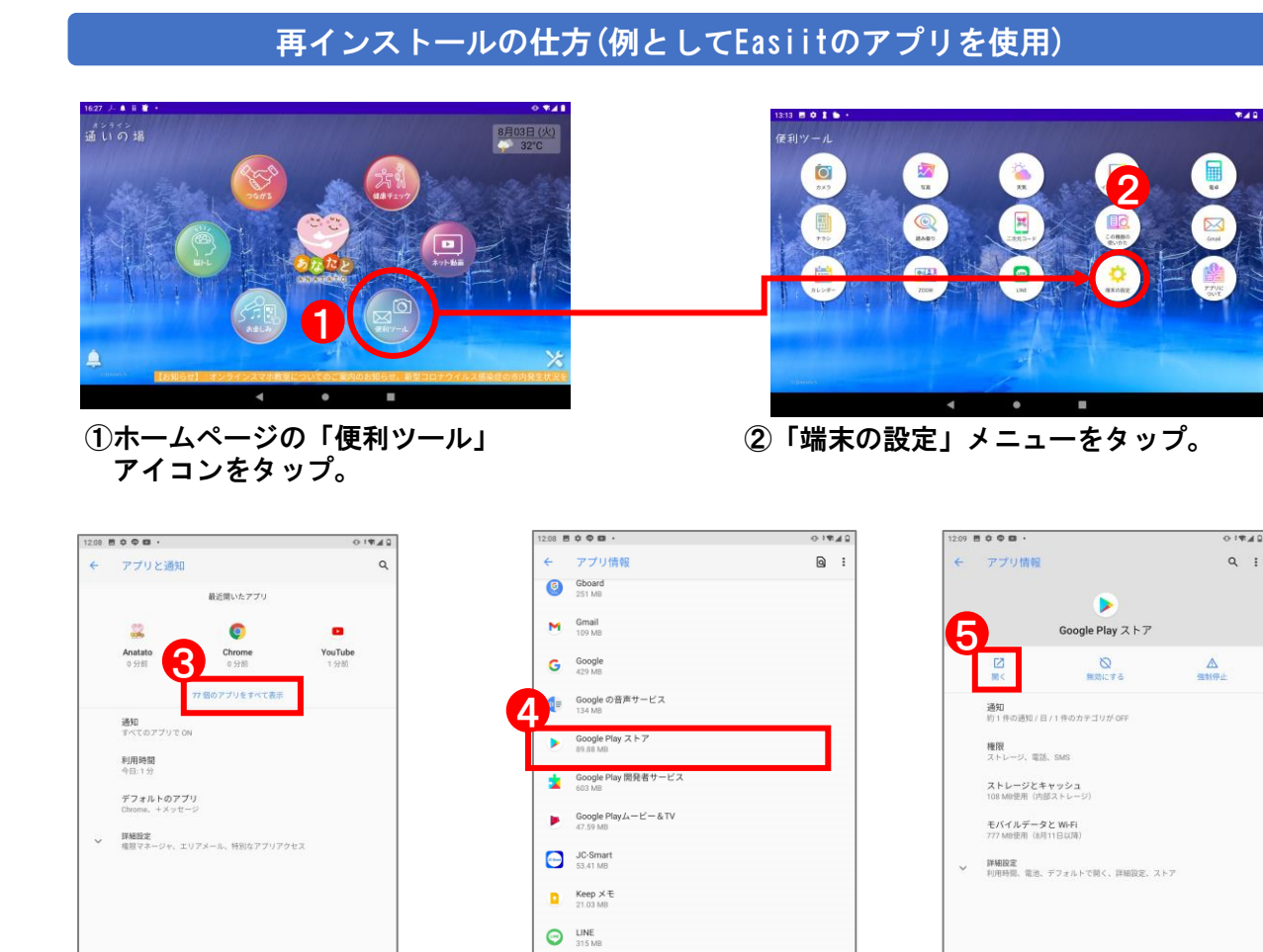

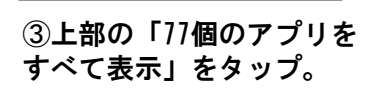

4 **0** II

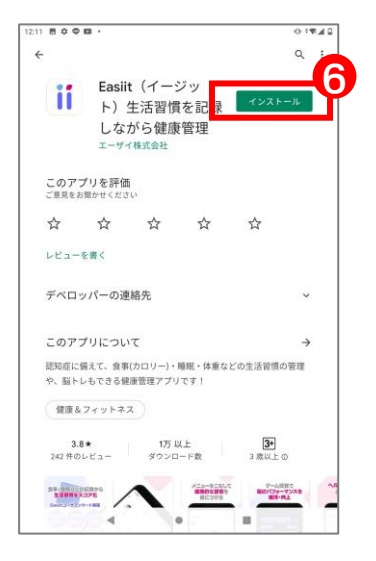

⑥「インストール」ボ タンをタップ。

④「Google Playストア」を タップ。

 my daiz 6.99 MB
 My docomo

⑤上部右の「開く」を タップ。

.

.

.

長押しなどをしてセーフモードになり、「あなたと」のホーム画面が見えなくなることがありま す。その際は「あなたと」のアプリをインストールする必要があります。

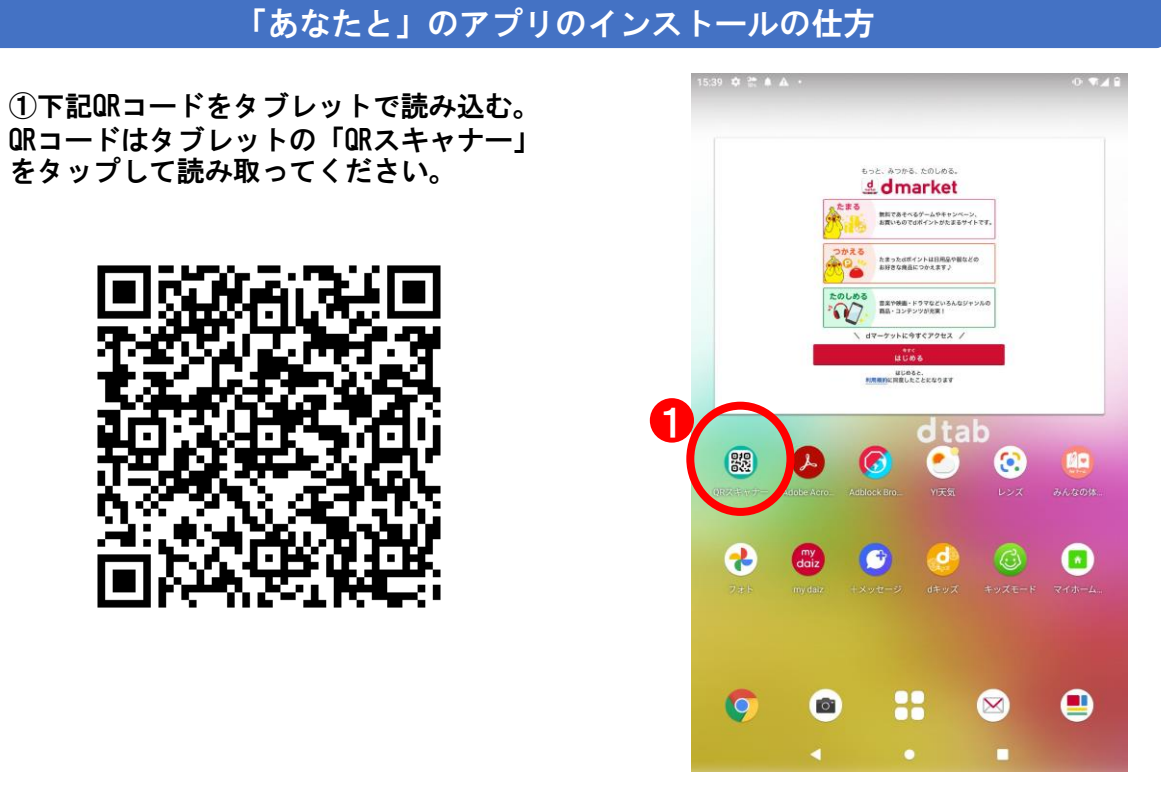

②インストールできたらあなたとアプリを起動してください。 トップ画面右下の設定アイコンをタップするとパスワード入力画面が表示 hokuto と入力

続いてユーザーID入力する欄が表示 USER162 と入力

氏名が利用者様と合致していれば完了です。

③あなたとアプリをホームアプリ化してください。(3ページ参照)

# 投稿マニュアル【ログイン】

別途お送りしているアカウント情報を参照してください。

- 1) WordPress管理画面URLにアクセスしてください。
- 2)「管理画面ベーシック認証」のユーザー名とパスワードを入力します。
- 3) 該当する「管理画面ログインアカウント」のユーザー名とパスワードを入力します。

| 🕙 https://ana                   | atato.online/wp_2IIUE × +                                                                                                    |                                                                                             |
|---------------------------------|----------------------------------------------------------------------------------------------------|---------------------------------------------------------------------------------------------|
| (i) anat                        | tato.online/wp_2IIU6ylp/wp-login.php                                                                                                    | \$                                                                                          |
|                                 | ログイン                                                                                                    |                                                                                             |
|                                 | https://anatato.online                                                                                                    |                                                                                             |
|                                 | ユーザー名                                                                                                    |                                                                                             |
|                                 | パスワード                                                                                                    |                                                                                             |
|                                 |                                                                                                    | _                                                                                           |
|                                 | キャンセル                                                                                                    | ログイン                                                                                        |
|                                 |                                                                                                    |                                                                                             |
|                                 |                                                                                                    |                                                                                             |
|                                 |                                                                                                    |                                                                                             |
|                                 |                                                                                                    |                                                                                             |
|                                 |                                                                                                    |                                                                                             |
|                                 |                                                                                                    |                                                                                             |
|                                 |                                                                                                    |                                                                                             |
|                                 | •                                                                                                    |                                                                                             |
|                                 |                                                                                                    |                                                                                             |
| o) #                            |                                                                                                    |                                                                                             |
| 3)管                             | 管理画面ログイン認証                                                                                                    |                                                                                             |
| 3)管                             | 管理画面ログイン認証<br>s://anatato.online/wp_21U06/lp/wp-login.php                                                                                                    |                                                                                             |
| 3) 管<br>♂ ◆ https<br>M Gmail ●  | 管理画面ログイン認証<br>s://anatato.online/wp_2llU6ylp/wp-login.php                                                                                                    | 国 リーデ                                                                                       |
| 3)管<br>♂ ি https<br>M Gmail □   | 管理画面ログイン認証<br>s://anatato.online/wp_2IIU6ylp/wp-login.php<br>9 YouTube 『マップ                                                                                                    | 国<br>リーデ                                                                                    |
| 3) 管<br>⑦ https<br>M Gmail      | 管理画面ログイン認証<br>s://anatato.online/wp_2lIU&ylp/wp-login.php<br>9 YouTube 2 マップ                                                                                                    | 国 リーデ                                                                                       |
| 3) 管<br>⊗ https<br>M Gmail ■    | 管理画面ログイン認証<br>s://anatato.online/wp_2IU6ylp/wp-login.php<br>۹ YouTube €マップ                                                                                                    | 国 リーデ                                                                                       |
| 3) 管<br>⊘ https<br>M Gmail ■    | 管理画面ログイン認証<br>s://anatato.online/wp_2lU69/p/wp-login.php<br>● YouTube  ■ マップ                                                                                                    | 🖪 V-7                                                                                       |
| 3) 催<br>3 ③ https<br>M Gmail    | 管理画面ログイン認証<br>s://anatato.online/wp_2lUG9/p/wp-login.php<br>● YouTube  ■ マップ                                                                                                    | <u>⊟</u> <i>V−7</i>                                                                         |
| 3) 催<br>3 ③ https<br>M Gmail    | を理画面ログイン認証<br>s://anatato.online/wp_2IU69/p/wp-login.php<br>• YouTube  ♥マップ<br>・<br>・<br>・<br>・<br>・<br>・<br>・<br>・<br>・<br>・<br>・<br>・<br>・                                                | <u>⊞</u>                                                                                    |
| 3) 僅<br>ⓒ (ⓒ https<br>M Gmail ■ | 管理画面ログイン認証<br>s://anatato.online/wp_2IU69/p/wp-login.php YouTube  ♥マップ  YouTube  ♥マップ  L-ザー名またはメールアドレス  municipality_staff  パスワード ●                                                         | <u>⊞</u> <i>V−7</i>                                                                         |
| 3) 僅<br>⑦ https<br>M Gmail □    | 管理画面ログイン認証<br>s://anatato.online/wp_2IU69/p/wp-login.php<br>> YouTube   マップ                                                                                                    | <u>□</u>                                                                                    |
| 3) 管<br>3 ③ https<br>M Gmail □  | 管理画面ログイン認証 s://anatato.online/wp_2IU69/p/wp-login.php youTube  マップ   YouTube  マップ   Lーザー名またはメールアドレス   municipality_staff   バスワード   デタビスご   アメンフィング   アメンフィング   アメンフィング                      | <u>□</u>                                                                                    |
| 3) 管<br>3 ③ https<br>M Gmail □  | 管理画面ログイン認証 s://anatato.online/wp_2lU69/p/wp-login.php youTube  マップ   YouTube  マップ   2-ザー名またはメールアドレス   municipality_staff   パスワード    「などこさ   上に表示された文字を入力してください。                             | 1<br>1<br>1<br>1<br>1<br>1<br>1<br>1<br>1<br>1<br>1<br>1<br>1<br>1<br>1<br>1<br>1<br>1<br>1 |
| 3) 管<br>3 ③ https<br>M Gmail □  | 管理画面ログイン認証 s://anatato.online/wp_21U69/p/wp-login.php vouTube  マップ   YouTube  マップ   Iーザー名またはメールアドレス   municipality_staff   バスワード   ・・・・・・・・・・・・・・・・・・・・・・・・・・・・・・・・・                        | 1<br>1<br>1<br>1<br>1<br>1<br>1<br>1<br>1<br>1<br>1<br>1<br>1<br>1<br>1<br>1<br>1<br>1<br>1 |
| 3) 管<br>⑦ https<br>M Gmail □    | 管理画面ログイン認証 s://anatato.online/wp_21U69/p/wp-login.php youTube  マップ   YouTube  マップ   Iーザー名またはメールアドレス   Municipality_staff   //スワード   バスワード    「などこさ   上に表示された文字を入力してください。   ログイン状態を保存する ログイン |                                                                                             |

# 投稿マニュアル【お知らせ投稿 1/6】

「お知らせ」の投稿タイプを選択肢、 「新規追加」を押して投稿を作成します。

| 睂 あなたと                 |                                                                                                    |                  | こんにちは、             | municipality_staff さん              |
|------------------------|----------------------------------------------------------------------------------------------------|------------------|--------------------|------------------------------------|
| ★ お知らせ<br>お知らせ<br>新規追加 | お知らせ<br>新規追加<br>すべて (35)   <sup>カ</sup> 151 (1)   201000*0* (35)   ゴミ箱 (17)<br>「岳操作 v 通用 すべての日付 v 数り込み |                  | 35個の項目 《           | 投稿を検索       く     1       /2     > |
| <b>9</b> ] メディア        | <ul> <li>タイトル</li> </ul>                                                                               | カテゴリー            | Author             | 日時                                 |
| ● メニューを閉じる             | □ 自治体スタッフテスト                                                                                           | <b>猿払村, 喜茂別町</b> | municipality_staff | 公開済み<br>2021年8月23日 12:12<br>PM     |
|                        | □ 【ダミー】猿払村からのお知らせ                                                                                      | 褒弘村              | admin              | 公開済み<br>2021年8月20日 6:10<br>PM      |
|                        | □ 【ダミー】 【千歳市】大和1丁目町内会からのお知らせ                                                                           | [千歲市] 大和1丁目町内会   | admin              | 公開済み<br>2021年8月17日 8:02<br>AM      |
|                        | <ul> <li>【ダミー】【猿払村】サロンふきのとうからのお知らせ</li> <li>2</li> </ul>                                               | [猿払村]サロンふきのとう    | admin              | 公開済み<br>2021年8月17日 7:11<br>AM      |
|                        | 【ダミー】 [狼払村] サロンふきのとうからのお知らせ                                                                            | [狼払村]サロンふきのとう    | admin              | 公開済み<br>2021年8月17日 7:10<br>AM      |
|                        | □ 【ダミー】外部リンクテスト                                                                                        | 猿払村              | admin              | 公開済み<br>2021年8月16日 8:51<br>AM      |
|                        | □ 【ダミー】 PDFリンクテストです。 PDFリンクテストで<br>す。                                                                  | 猿払村              | admin              | 公開済み<br>2021年8月16日 8:51<br>AM      |
|                        | ○ 【ガミニ】 テフト 必確です                                                                                       | 「猫払封」サロンふきのとう    | admin              | 公開され                               |

投稿マニュアル【お知らせ投稿 2/6】

1) タイトルを入力します。

2) 「内部記事・外部リンク(もしくはPDF)」のどちらかを選択し、入力します。 #詳細は次ページにて説明いたします。

3) 「カテゴリ」を選択します。 #配信したい自治体、通いの場を選択してください。

4) 「プレビュー」画面で確認します。

5) 問題なければ「公開」ボタンを押して公開します。

| 含 あなたと          |                                                                                                    | こんにちは、municipality_staff さん 🧾                                                                                                    |
|-----------------|----------------------------------------------------------------------------------------------------|----------------------------------------------------------------------------------------------------|
| ★ お知らせ <b>1</b> | 新規投稿を追加                                                                                                    |                                                                                                    |
| お知らせ<br>新規追加    | タイトルを追加                                                                                                    |                                                                                                    |
| <b>9</b> ] メディア |                                                                                                    | 下書き保存                                                                                                    |
| ● メニューを閉じる      | お知らせ         ^ ∨ ▲                                                                                              | <ul> <li>① 公開状態:公開 <u>編集</u></li> </ul>                                                                                                    |
| 2               | 内部記事<br>● 介部記事<br>● 介部以ンク or PDF          本文入力       (*) メディアを追加       ビジュアル         段落       ● J ※ 三 三 ④ 三 ※ 圖 | <ul> <li>☆ すぐに公開す</li> <li>方テゴリ</li> <li>うテゴリ</li> <li>うない</li> <li>うない</li> <li></li></ul> |

# 投稿マニュアル【お知らせ投稿 3/6】

【内部記事の場合】 https://anatato.online/のサイトに 詳細ページを作成する場合 1)「内部記事」にチェックを入 れる。 2)「本文入力」に入力する。 テキストや画像などを入力でき ます。 #画像を追加する場合は、入力 エリアの挿入したい箇所にカー ソルをあてたまま「メディアを 追加」を押すと画像を挿入でき

ます。

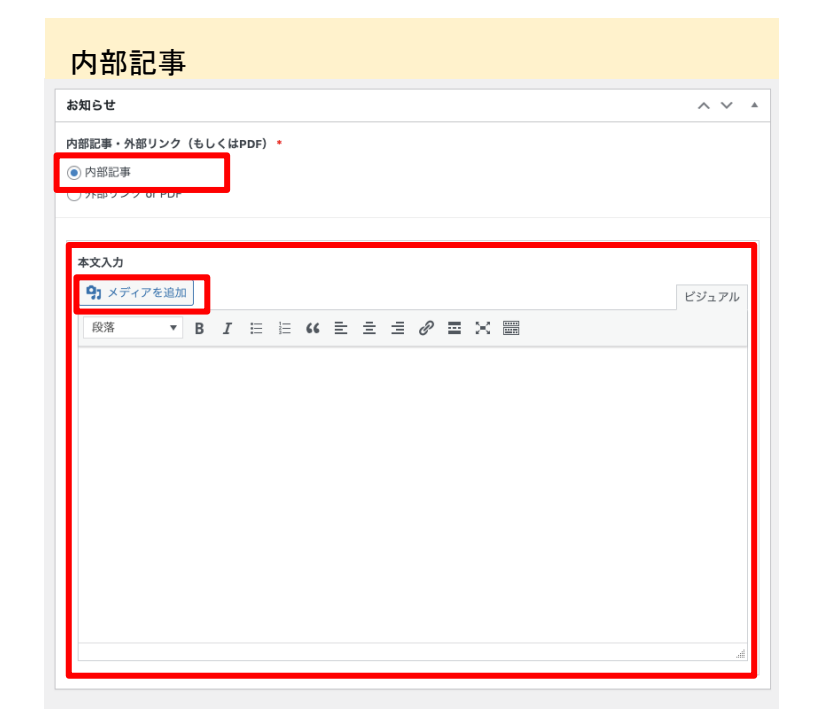

【外部リンク(もしくはPDF)の場合】

https://anatato.online/のサイト内に詳細ページは作成せず、外部サイトへのURL、もしくは PDFを掲載する場合

1) 「外部リンク(もしくはPDF)」にチェックを入れる。

2)「外部リンク」か「PDFアップロード」どちらかの入力(アップロード)をしてください。(どちらか1つのみ入力可能)

#どちらかを入力すると、残りの入力欄は非表示になります。

| 外部リンク(もしくはPDF)                                   |       |
|--------------------------------------------------|-------|
| お知らせ                                             | ~ ~ * |
| 内部記事・外部リンク(もしくはPDF)・<br>○ 内部記事<br>● 外部リンク or PDF |       |
| 外部リンクURL ● PDFアップロード ファイルが選択されていません ファイルを追加する    |       |

# 投稿マニュアル【お知らせ投稿 4/6】

#### 表示画面

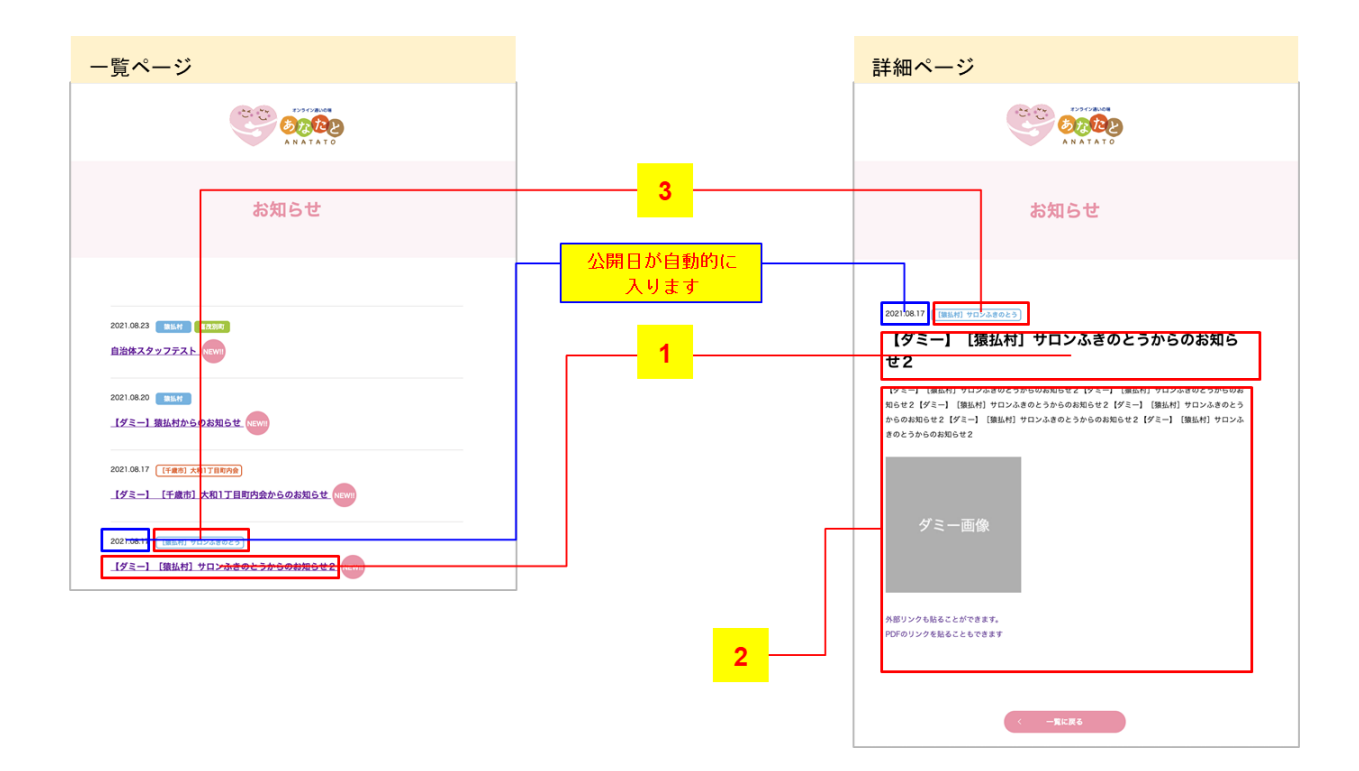

### 投稿マニュアル【お知らせ投稿 5/6】

#### 表示画面

#### 各通いの場一覧ページでは、 所属している「自治体」&「通いの場」の投稿が表示されます。 ※各通いの場の一覧は次ページ参照

|                                                                 | 猿払村&[猿払村]サロンふきのとうのお知らせ                                                                                                    |
|-----------------------------------------------------------------|----------------------------------------------------------------------------------------------------|
| https://anatato.online/news/?cat=sarufu<br>tsu_salonfukinotou   | 2021 0623 (1954) (1988)<br>自治体スタッフテスト (Con                                                                                                    |
| 右記の場合、<br>「猿払村」<br>「[猿払村]サロンふきのとう」<br>のカテゴリを選んでいる投稿が表示さ<br>れます。 | NC10830       ● 100         「グミー」 黒紙村からのお知らせ (monoching)         いた10830       「グミー」 (編集村 マロンよきのとうからのお知らせ (monoching)         「グミー」 (編集村 マロンよきのとうからのお知らせ (monoching)         パグミー」 (編集村 マロンよきのとうからのお知らせ (monoching)         パグミー」 (編集村 マロンよきのとうからのお知らせ (monoching)         パグミー」 (編集村 マロンよきのとうからのお知らせ (monoching)         パグミー」 (monoching)         パグミー」 (monoching) |
|                                                                 | 2021/00:11     1010:00:11     1010:00:11     1010:00:00:00:00:00:00:00:00:00:00:00:00                                                                                                    |
|                                                                 |                                                                                                    |

# 【表示画面】各ページURL

下記一覧のURLから各通いの場の一覧ページを確認することができます。

[猿払村] サロンふきのとう https://anatato.online/news/?cat=sarufutsu salonfukinotou [猿払村] にっとはーと https://anatato.online/news/?cat=sarufutsu nittoheart [猿払村] 機能訓練教室 https://anatato.online/news/?cat=sarufutsu kinoukunren [猿払村] グループ・リハビリ教室 https://anatato.online/news/?cat=sarufutsu grouprehabili [喜茂別町] ミニデイウサパラ体操 https://anatato.online/news/?cat=kimobets\_minidei [喜茂別町] ストレッチエクササイズ https://anatato.online/news/?cat=kimobets stretch [喜茂別町] はちまる https://anatato.online/news/?cat=kimobets hachimaru [喜茂別町] 鈴川トレーニング https://anatato.online/news/?cat=kimobets\_suzukawa 「池田町] ROCOCO2号店 https://anatato.online/news/?cat=ikeda rococo [池田町] 北部コミュニティ https://anatato.online/news/?cat=ikeda hokubu 「千歳市] 大和1丁目町内会 https://anatato.online/news/?cat=chitose yamato [千歳市] 稲穂町内会 https://anatato.online/news/?cat=chitose\_inaho [千歳市] 長都駅前町内会 https://anatato.online/news/?cat=chitose osatsu [名寄市] Nスポ健康ステーション https://anatato.online/news/?cat=nayoro\_nspo [名寄市] 第3シニアクラブ https://anatato.online/news/?cat=nayoro\_dai3senior

# 投稿マニュアル【お知らせ投稿 6/6】

新規投稿の表示画面は、下記のペーまリンクのURLをクリックすると確認できます。

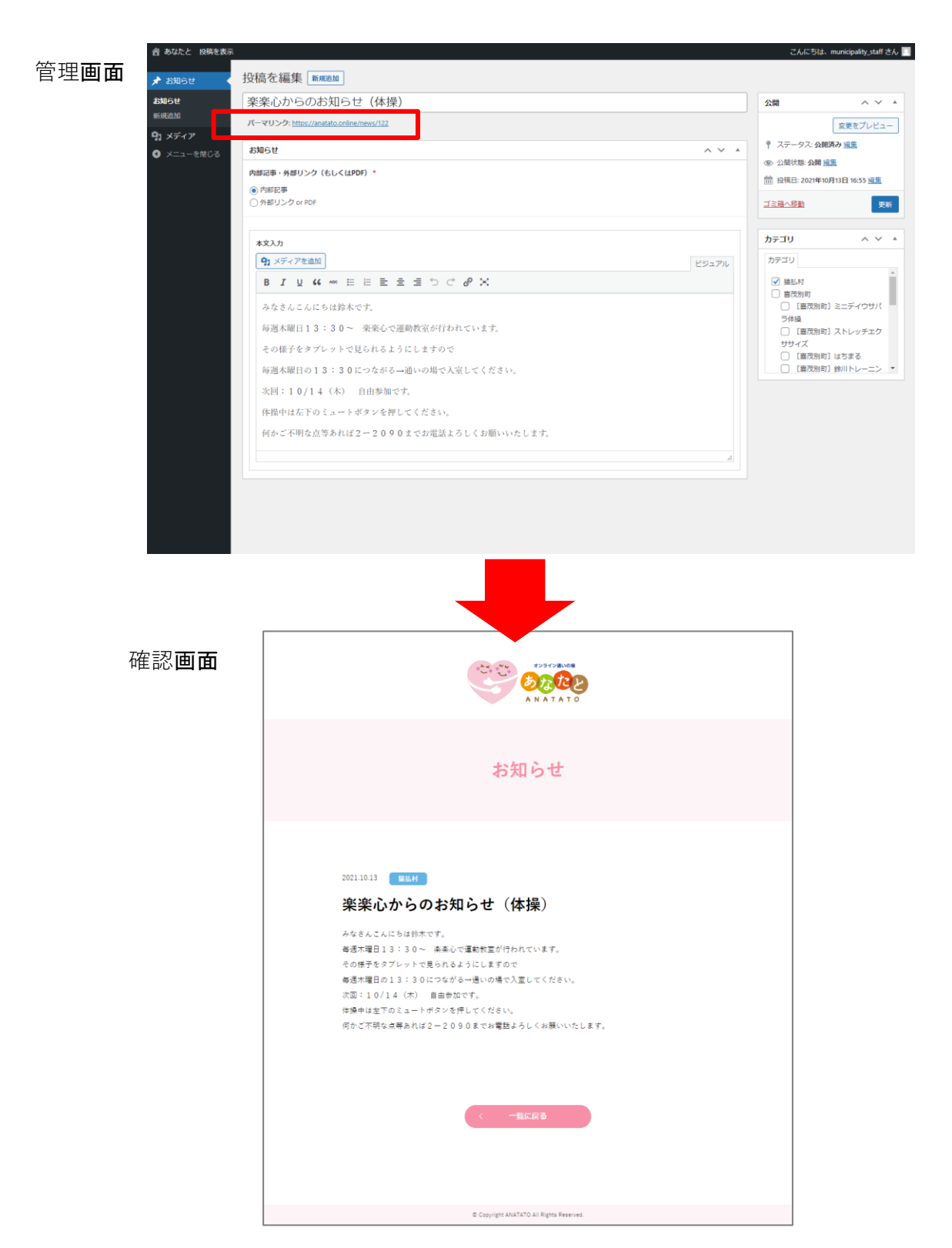

## 投稿マニュアル【お知らせ編集】

「お知らせ」の一覧ページで、編集・削除したい投稿名にカーソルを合わせると操作項目 が出てきます。操作を行いたい項目をクリックしてください。

|  | 睂 あなたと                  |                                                                                            |                | こんにちは、             | municipality_staff さん 📔        |
|--|-------------------------|--------------------------------------------------------------------------------------------|----------------|--------------------|--------------------------------|
|  | 🖈 お知らせ                  | お知らせ「新規追加」                                                                                 |                |                    |                                |
|  | <del>お知らで</del><br>新規追加 | すべて (35)   所有 (1)   公開済み (35)   ゴミ箱 (18)       一括操作     >       適用     すべての日付 >       絞り込み |                | 35個の項目 《           |                                |
|  | <b>り</b> ] メディア         | <ul> <li>タイトル</li> </ul>                                                                   | カテゴリー          | Author             | 日時                             |
|  | ◀ メニューを閉じる              |                                                                                            | 猿払村, 喜茂別町      | municipality_staff | 公開済み<br>2021年8月23日 12:12<br>PM |
|  |                         | □ 【ダミー】猿払村からのお知らせ                                                                          | 猿払村            | admin              | 公開済み<br>2021年8月20日 6:10<br>PM  |
|  |                         | 【ダミー】 【千歳市】大和1丁目町内会からのお知らせ                                                                 | [千歲市]大和1丁目町内会  | admin              | 公開済み<br>2021年8月17日 8:02<br>AM  |
|  |                         | □ 【ダミー】 [猿払村] サロンふきのとうからのお知らせ2                                                             | 【猿払村】 サロンふきのとう | admin              | 公開済み<br>2021年8月17日 7:11        |

現在、お知らせを更新するとトップページにお知らせのタイトルが下部に流れてきます。 こちらを表示させないようにするための方法です。

### 「お知らせ」をトップページに表示させない方法

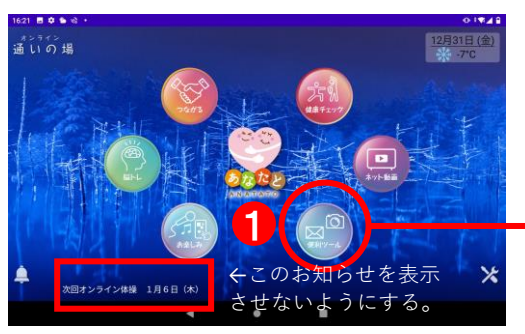

①ホームページの「便利ツール」 アイコンをタップ。

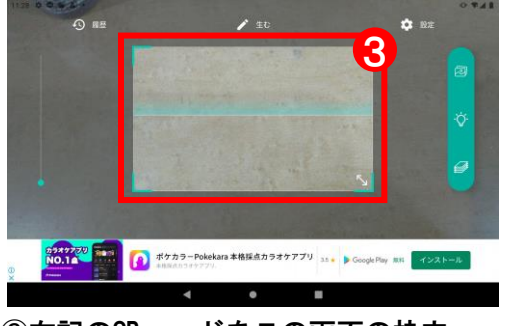

③右記のORコードをこの画面の枠内 で読み込む

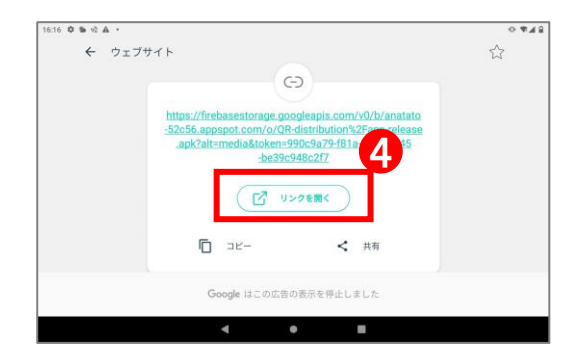

④ORコードの読み取り後に表示された画面の「リンクを開く」をタップ。

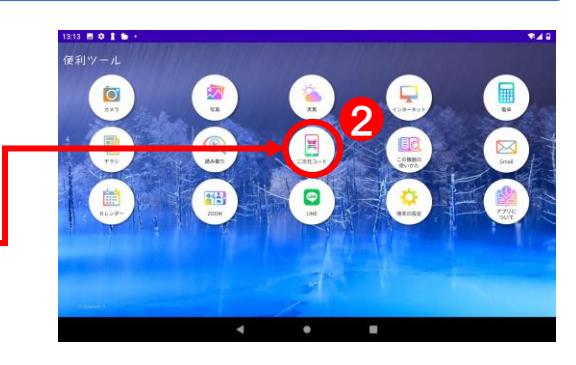

「二次元コード」メニューをタップ。

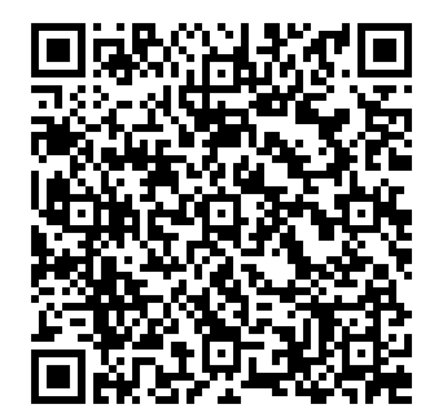

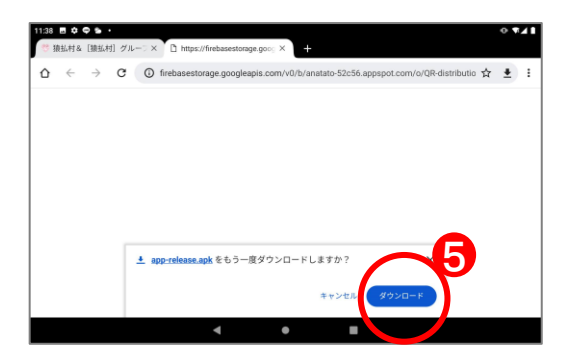

⑤表示された画面の下部の「ダウン ロード」をタップ。

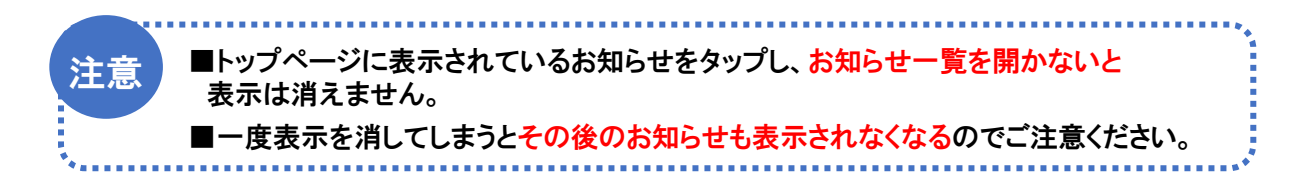